**Smooks Dev Tools Reference Guide** 

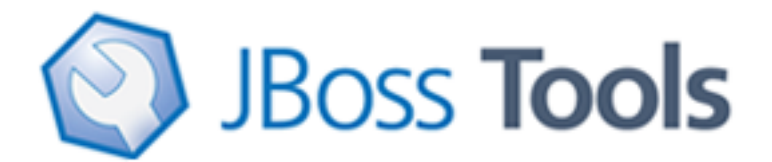

Version: 1.1.0.GA

| 1. Introduction 1                                                   |
|---------------------------------------------------------------------|
| 1.1. Key Features of Smooks Tools 1                                 |
| 1.2. What is Smooks? 1                                              |
| 1.3. What is Smooks Tools? 2                                        |
| 1.4. How to install Smooks dev tools? 3                             |
| 2. Tasks 4                                                          |
| 2.1. New Smooks Configuration File Creation 4                       |
| 2.2. Input Task Configuring 5                                       |
| 2.3. "Java Mapping" or "Apply Template"? 7                          |
| 2.4. Java Mapping Task 7                                            |
| 2.5. Apply Template Task 10                                         |
| 2.6. Smooks Configuration testing using Smooks Run Configuration 11 |
| 3. Reference                                                        |
| 3.1. Smooks Configuration Editor 12                                 |
| 3.1.1. Process tab 12                                               |
| 3.1.2. Options Tab 23                                               |
| 3.1.3. Source Tab 25                                                |
| 4. Summary 29                                                       |
| 4.1. Other relevant resources on the topic 29                       |

# Introduction

This chapter gives you a short introduction to Smooks, Smooks tools and its installation.

First, have a look at the key features of Smooks tools:

# **1.1. Key Features of Smooks Tools**

Here, we provide you with a key functionality which is integrated in Smooks tools.

Table 1.1. Key Functionality for Smooks Tools

| Feature                                | Benefit                                                                                             | Chapter                                       |
|----------------------------------------|----------------------------------------------------------------------------------------------------|-----------------------------------------------|
| Smooks<br>Configuration File<br>Wizard | Smooks tools allows to create/edit the Smooks configuration file for Java2Java data transformation. | <u>Smooks</u><br>Configuration File<br>Wizard |
| Smooks Editor                          | Smooks Editor helps configure the created Smooks configuration file.                                | <u>Smooks Editor</u>                          |

## 1.2. What is Smooks?

Smooks is a Java Framework/Engine for processing XML and non XML data (CSV, EDI, Java, JSON etc).

- I. **Transformation**: Perform a wide range of Data Transforms. Supports many different Source and Result types -XML/CSV/EDI/Java/JSON to XML/CSV/EDI/Java/JSON.
- II. Java Binding: Bind into a Java Object Model from any data source (CSV, EDI, XML, Java, JSON etc).
- III. Huge Message Processing: Process huge messages (GBs) Split, Transform and Route message fragments to JMS, File, Database etc destinations. Route multiple message formats to multiple destinations in a single pass over a message.
- IV.Message Enrichment: Enrich a message with data from a Database, or other Datasources.
- V. **Combine**: Combine the above features in different ways e.g. add Message Enrichment as part of a Splitting and Routing process.

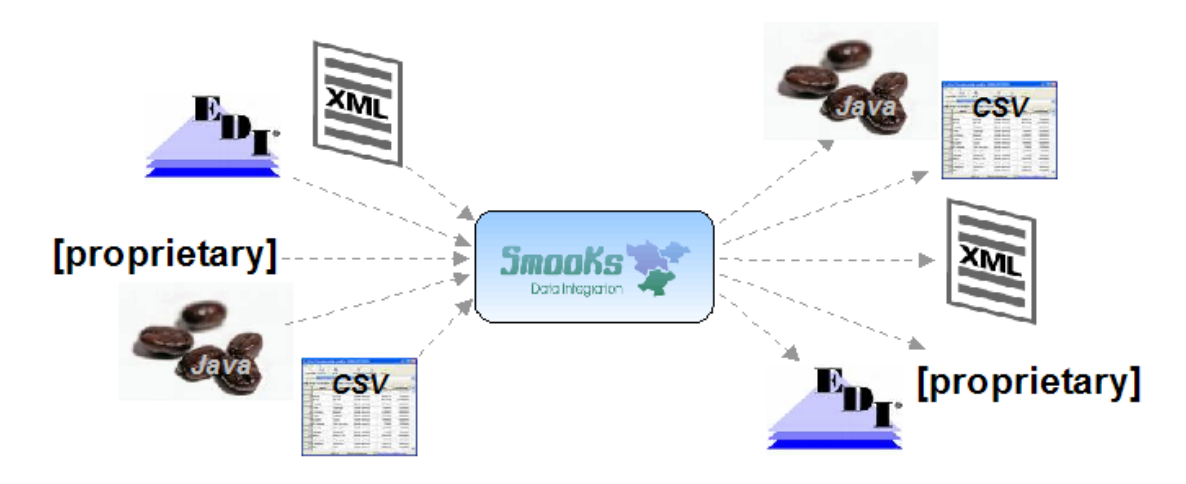

#### Figure 1.1. Smooks

For more informations about Smooks, please visit Smooks official site [http://www.smooks.org].

## 1.3. What is Smooks Tools?

Smooks tools is a set of graphical tools for editing Smooks configuration file based on Eclipse.

| 📽 smooks-config.xml 🛿            | - 0 |
|----------------------------------|-----|
| Smooks Processing                |     |
| Processing Tasks                 |     |
| <ul> <li>▲ Input Task</li> </ul> |     |
| Selected Task Details            |     |
| Select the task node             |     |
|                                  |     |
|                                  |     |
|                                  |     |
|                                  |     |
|                                  |     |
|                                  |     |
|                                  |     |
| Process Options Source           |     |

#### Figure 1.2. Smooks Form editor

The easiest way to use the Smooks Configuration Editor is to create a project (Java project, an ESB project, etc.), right-click on it and select New -> Other to open the New wizard. Drill into Smooks -> Smooks Configuration File and continue through the wizard. We recommend using a

minimum Smooks level of 1.1 or 1.2, but if you're using it in a deployed service, it depends on what version your runtime supports. Once the file is created, it will open in the Smooks Configuration Editor.

## 1.4. How to install Smooks dev tools?

The Smooks tools was included by the JBoss Tools since 3.0.0 Beta1 version. You can download the JBoss Tools from <u>JBoss download site</u> [http://jboss.org/tools/download.html].

Smooks tools (JBoss Tools) run with the latest Eclipse and other required plug-ins (GEF, EMF, etc.).

You should download the latest IDE for Java EE developers from <u>Eclipse site</u> [http:// www.eclipse.org/downloads/]. It contains many plug-ins (GEF, EMF, etc.) required by Smooks dev tools.

The Smooks Configuration depends on having all of the appropriate Smooks runtime jars in the path of the Eclipse Plug-in or Java Project in the Eclipse workspace. The easiest solution is to do the following:

- 1) Download the Smooks distribution from here: http://www.smooks.org/mediawiki/index.php? title=Downloads . Grab the latest "ALL" distribution (as of today, it is the Smooks v.1.2.2 "ALL" distribution) and it will include binaries, examples, etc.
- 2) Extract files from the archive somewhere on your machine.
- 3) In your Eclipse workspace, copy the Smooks jars into a directory of your Eclipse plug-in or Java project named "lib".
- 4) For your Eclipse Plug-in or Java Project, right-click on the project and select Properties.
- 5) Select the "Java Build Path" item in the Properties list, select the Libraries tab, and click "Add JARs"
- 6) In the Jar Selection dialog, select all the jars in the "lib" directory mentioned in step 3 and click OK.
- 7) Click OK to close the Properties dialog. Now you should see a "Referenced Libraries" node that appeared in your project hierarchy in Eclipse.

Now let's progress to more advanced topics.

# Tasks

This chapter describes the main tasks a user can be faced during Smooks tools usage.

# 2.1. New Smooks Configuration File Creation

Select the project where you want to create new Smooks Configuration File and right-click on it, select in the menu *New > Other*, then find *Smooks > Smooks Configuration File*. Click the *Next* button.

| New New                     | ×      |
|-----------------------------|--------|
| Select a wizard             | ->     |
|                             |        |
| <u>W</u> izards:            |        |
|                             |        |
| 🕨 🗁 jBoss Tools             | ^      |
| 🕨 🗁 jBoss Tools Web         |        |
| 🕨 🗁 JPA                     |        |
| 🕨 🗁 Plug-in Development     |        |
| 👂 🗁 Ruby                    |        |
| 🕨 🗁 Seam                    |        |
| 👂 🗁 Server                  |        |
| 🗢 🗁 Smooks                  |        |
| 🚏 Smooks Configuration File |        |
| Spring                      | ~      |
|                             |        |
|                             |        |
|                             |        |
| ? < Back Next > Cancel      | Einish |

## Figure 2.1. Selecting Smooks Configuration File Wizard

The first wizard page is a file path creation page. Select the *src* folder to be the files container, and input the name *smooks-config.xml*. Click *Next*.

| 6                            |                       |                |        | ×      |
|------------------------------|-----------------------|----------------|--------|--------|
| Smooks Configurat            | ion File Wizard Pa    | age            |        |        |
| Create a new Smook           | s configuration file. |                |        |        |
|                              |                       |                |        | -      |
| Enter or select the pa       | erent folder:         |                |        |        |
| smooks_java_java/sr          | rc                    |                |        |        |
|                              |                       |                |        |        |
| ⊽ 🥵 smooks_java_j            | ava                   |                |        |        |
| 🗁 .settings                  |                       |                |        |        |
| 👂 🗁 bin                      |                       |                |        |        |
| 🗁 libs                       |                       |                |        |        |
| 🕨 🚑 src                      |                       |                |        |        |
|                              |                       |                |        |        |
|                              |                       |                |        |        |
|                              |                       |                |        |        |
|                              |                       |                |        |        |
| File na <u>m</u> e: smooks-c | onfig.×ml             |                |        |        |
| Advanced >>                  |                       |                |        |        |
|                              |                       |                |        |        |
|                              |                       |                |        |        |
|                              |                       |                |        |        |
| ?                            | < Back                | <u>N</u> ext > | Cancel | Finish |
|                              |                       |                |        |        |

#### Figure 2.2. Choosing the configuration file container and the file name

The second wizard page allow you to select Smooks configuration file version. Select the appropriate one and click *Finish* to complete the wizard.

# 2.2. Input Task Configuring

Input task configuring is an obligatory step for your smooks project creation. You can configure it on the Process page of the editor: look for the "Input Task" in the Process Map at the top of the page.

| 📽 smooks-config.xml 🕴  | - 0 |
|------------------------|-----|
| Smooks Processing      |     |
| Processing Tasks       |     |
| ▲ Input Task           |     |
| Selected Task Details  |     |
|                        |     |
| Process Options Source |     |

#### Figure 2.3. Input Task Configuring

Select it and you will see all the properties to set for the Input reader of your Smooks configuration. "Input type" corresponds to the type of data that you will be working with. For example, to work with incoming CSV (Comma-separated Values) data, you would specify "CSV" in the drop-down list. Each reader type has slightly different configuration details that must be set in the "Input configuration" area. For instance, the CSV reader requires you to specify details such as the encoding, quote character, separator character, and the list of incoming fields. The EDI reader requires the encoding and the path to the Mapping Model describing the incoming data. In the *Input data* section, you specify some sample data that conforms to your reader configuration.

Once you've specified your reader configuration and sample data, you can see the input model rendered in a tree form in the *Input model* section. On the picture below you can see the correct configuration of some XML input task.

| ▼ Input Type        | ✓ Input E          | )ata     |                                               |        |
|---------------------|--------------------|----------|-----------------------------------------------|--------|
| Input Type: XMI     | Select a s         | ample    | data file                                     |        |
| input type:         | Туре               |          | Path                                          | Add    |
|                     | 🗹 🖹 inp            | ut.xml   | Workspace://xml-to-java/src/input-message.xml |        |
| Input Configuration |                    |          |                                               | Delete |
|                     | ▼ Input N          | 1odel    | View                                          |        |
|                     | Refresh            |          |                                               |        |
|                     | V e ord            | ler      |                                               |        |
|                     | ▽ 0                | header   |                                               |        |
|                     |                    | 🖲 date   | 9                                             |        |
|                     | $\bigtriangledown$ | 🖲 cust   | omer                                          |        |
|                     |                    | @ n      | umber                                         |        |
|                     | ▽ 0                | order-it | tems                                          |        |
|                     | $\bigtriangledown$ | 🖲 orde   | er-item                                       |        |
|                     |                    | e p      | roduct                                        |        |
|                     |                    | e q      | uantity                                       |        |
|                     |                    | e n      | rice                                          |        |

#### Figure 2.4. Input Task Configuring

## 2.3. "Java Mapping" or "Apply Template"?

Though there are many options in Smooks as far as what you can do with input data such as transformation, routing, and persistence, this version of the Smooks Configuration Editor focuses only on these areas: mapping to java and applying templates to create different output formats. If you have a set of Java classes you want to use the incoming data for, you can use the "Java Mapping" task to specify those classes and use drag and drop to map between the input model generated by the reader and elements in the output model. Or if you simply want to transform your output to one or more formats, you can use the "Apply Template" task to map it to a CSV file, XML or XSD file (and other formats in the future).

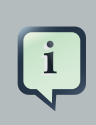

#### Note

Now you can't transform your output directly, using only Input and Template tasks. You should use Mapping as an interagent between these tasks.

## 2.4. Java Mapping Task

If you decide to do Java Mapping, you need to make sure that your Input reader has been set up and you have some sample data specified. Then you should select *Input Task* in the Process tab and click the plus (+) sign to the right of the icon. Select *Java Mapping* from the popup menu and it will appear to the right, connected to *Input Task*. Then select *Java Mapping* task.

| 📽 *smooks-config.xml 🕴  | - 8 |
|-------------------------|-----|
| Smooks Processing       |     |
| Processing Tasks        |     |
| Input Task Java Mapping |     |
| Selected Task Details   |     |
|                         |     |
|                         |     |

## Figure 2.5. Java Mapping configuration

Another method of adding *Java Mapping* element to the canvas in the Processing Tasks section is to right click Input Task element and select *Java Mapping* in the popup menu

| 😵 *smook             | s-config.xml 😫                                  |                                                       |  |
|----------------------|-------------------------------------------------|-------------------------------------------------------|--|
| Smooks               | Processing                                      |                                                       |  |
| Processi<br>Input Ta | ng Tasks<br>Add Task<br>Delete<br>Input Methods | Input           Java Mapping           Apply Template |  |

## Figure 2.6. Java Mapping configuration

Right-click on the canvas in an empty space and select "Add ->Java Class".

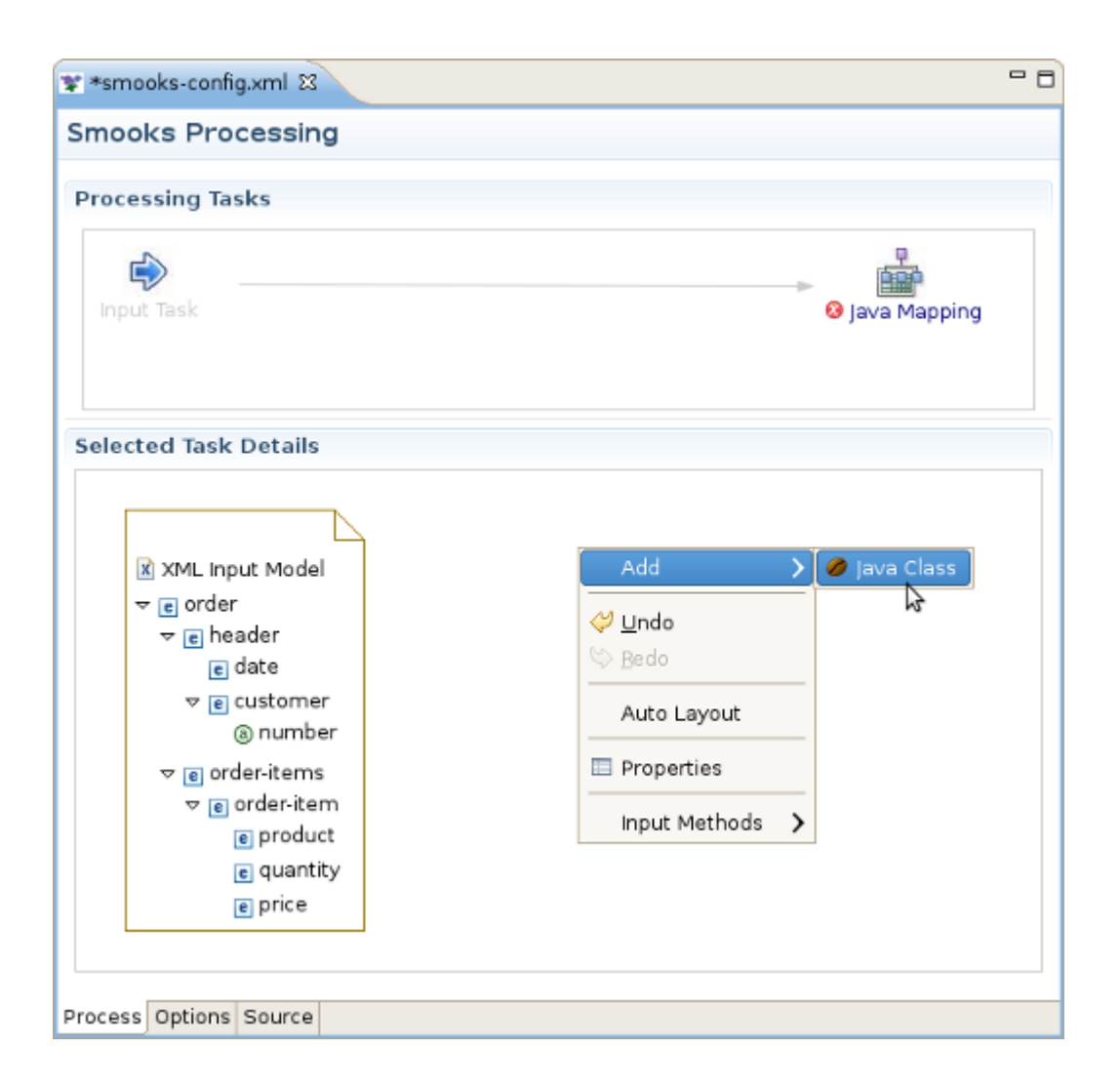

## Figure 2.7. Java Mapping configuration

Java Bean Creation wizard appears. Specify a unique identifier for the new class, the class path, whether it's an array or not, and if it is a collection, also specify the collection class. If the Java class is specified, you'll see a list of the properties in the box below. Click *Finish* when you're done. Now with the input and output models on the canvas, you can click and drag from the various input elements to corresponding output elements. Make sure to connect collection elements to corresponding collection elements. Finally your mapping should look nearly like the one on the picture below.

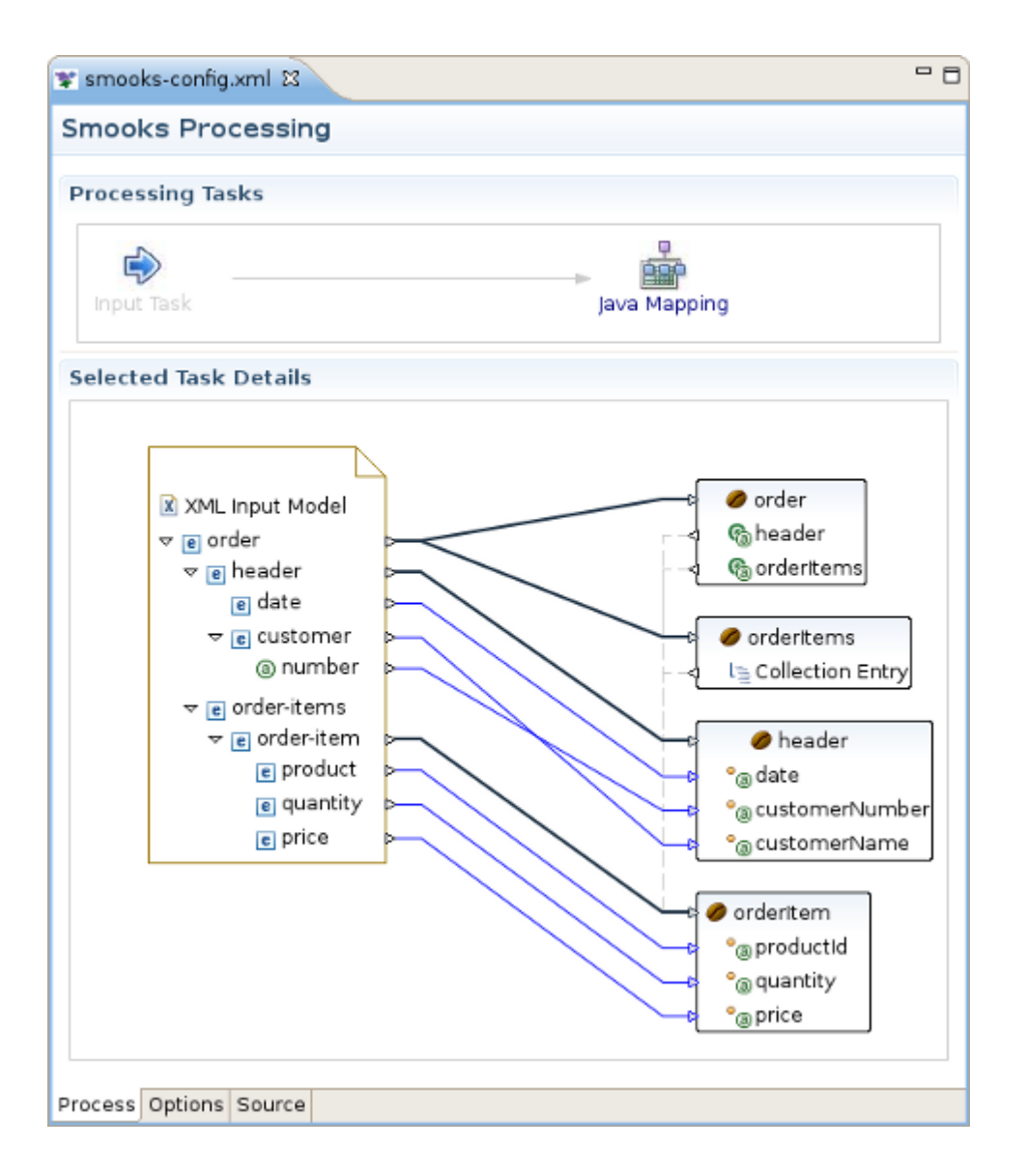

Figure 2.8. Final Mapping schema

# 2.5. Apply Template Task

The "Apply Template" task works very similarly to the <u>"Java Mapping" task</u>, where you map between an input model and an output model. Select the Java Mapping task you want to use as the input model in the Process Map pane and click the plus (+) sign to the right of the icon.

| 📽 smooks-config.xml 🕴 |              | - 8 |
|-----------------------|--------------|-----|
| Smooks Processing     |              |     |
| Processing Tasks      | Java Mapping |     |

#### Figure 2.9. Apply Template configuration

Select "Apply Template" from the popup menu and it will appear to the right, connected to the task you created it from. Then select the "Apply Template" task. Once you've defined your template model, you can click and drag from the various input elements to corresponding output elements in the template. Make sure to connect collection elements to corresponding collection elements

# 2.6. Smooks Configuration testing using Smooks Run Configuration

This option is intended to view the results of Smooks transforming procedure. For more detailed information about this option please go <u>here</u> [http://community.jboss.org/wiki/ UsingtheSmooksRunConfigurationtotestSmooksConfigurations].

# Reference

This chapter includes detailed reference information about Smooks Tools.

# **3.1. Smooks Configuration Editor**

This chapter describes the following tabs of the Smooks Configuration Editor:

- Process tab
- Options tab
- Source tab

## 3.1.1. Process tab

The Process tab of the Smooks Configuration Editor helps to configure different types of transformations. By default smooks configuration file is opened in this editor. If you have another default settings for editor opening you should left click smooks configuration file and select: *Open With->Smooks Configuration Editor*.

The Process tab has two sections:

- Processing Task section
- Selected Task Details section

You can see them on the picture below.

| ¥ smooks-config.xml 🛛                          |                            |
|------------------------------------------------|----------------------------|
| Smooks Processing                              |                            |
| Processing Tasks                               |                            |
|                                                |                            |
| Input Task                                     | Java Mapping               |
| Selected Task Details                          |                            |
|                                                | F                          |
| ▪ Input Type                                   | ▼ Input Data               |
| Input Type: XML                                | Select a sample data file  |
|                                                | lype Path                  |
| - Input Configuration                          | V A input.xiii workspace./ |
| Specify sample data in the Input Data section. | ▼ Input Model View         |
|                                                | Refresh                    |
|                                                | 🗢 🖻 order                  |
|                                                | 🗢 🖻 header                 |
|                                                | € date                     |
|                                                | 🗢 🖻 customer               |
|                                                | (a) number                 |
|                                                | マ e order-items            |
|                                                | ⊽ 🖻 order-item             |
|                                                | e product                  |
|                                                | e quantity                 |
| Process Options Source                         |                            |

## Figure 3.1. Two Sections of the Process tab.

## 3.1.1.1. Processing Task section

Using the popup menu in the Processing Task section you can select which types of technologies(templating or mapping ones) you will use for transofmation:

The descriptions of the popup menu options are in the following table.

| Table 5.1. Trocess Tab. Trocessing Task section. | Table 3.1 | . Process | Tab. | Processing | Task secti | ion. |
|--------------------------------------------------|-----------|-----------|------|------------|------------|------|
|--------------------------------------------------|-----------|-----------|------|------------|------------|------|

| Option   | Description                                                                                                    | Default |
|----------|----------------------------------------------------------------------------------------------------|---------|
| Add Task | Select one of the following tasks according to the necessary type of Source and Result types of the files:                                 |         |
|          | • <i>Input</i> -this task is required and appears automatically when Smooks config file is created. You should just configure it properly. |         |

| Option        | Description                                                                                                    | Default |
|---------------|----------------------------------------------------------------------------------------------------|---------|
|               | Java Mapping                                                                                                    |         |
|               | Apply Template                                                                                                    |         |
| Delete        | Click this option if you want to delete some task from<br>the section. Note:you can't delete input task because<br>it's required. |         |
| Input Methods | <ul><li>Choose one of the following methods:</li><li>System</li></ul>                                                             | System  |
|               | Simple                                                                                                    |         |
|               | • Amharic(EZ+)                                                                                                    |         |
|               | • Cedilla                                                                                                    |         |
|               | • Cyrillic                                                                                                    |         |
|               | • Inuktitut                                                                                                    |         |
|               | • IPA                                                                                                    |         |
|               | Multipress                                                                                                    |         |
|               | SCIM Bridge Input Method                                                                                                    |         |
|               | SCIM Input Method                                                                                                    |         |
|               | • Thai-Lio                                                                                                    |         |
|               | <ul> <li>Tigrigna-Eritrean(EZ+)</li> </ul>                                                                                        |         |
|               | <ul> <li>Tigrigna-Ethiopian(EZ+)</li> </ul>                                                                                       |         |
|               | Vietnamese                                                                                                    |         |
|               | X input Method                                                                                                    |         |

## 3.1.1.2. Selected Task Details Section

The options of this section depends on the selected task in the Processing Task section. Because there are 3 types of tasks there are 3 different sets of its options in the Selected Task Details Section. They will be described one by one.

## 3.1.1.2.1. Selected Task Details Section for Input Task.

On the picture below you can find an example of Selected Task Details Section view if XML is selected as input type.

| Selected Task Details                          |   |                                 |                       |
|------------------------------------------------|---|---------------------------------|-----------------------|
| ▼ Input Type                                   |   | ✓ Input Data<br>Select a sample | data file             |
| Input Type: XML    Input Configuration         | 0 | Type<br>☑ 🕅 input.xm            | Path<br>Workspace://x |
| Specify sample data in the Input Data section. |   | ✓ Input Model<br><u>Refresh</u> | View                  |
|                                                |   | v e heade                       | er                    |

## Figure 3.2. Selected Task Details Section for Input XML Task.

As you can see on the picture above Input Configuration section is empty for XML input file. But this section has special configuration options for CSV,EDI,JSON,Custom input files.

Here are the screens of these configuration options:

• CSV:

| ▼ Input Type                            |            |    |
|-----------------------------------------|------------|----|
| Input Type: CSV                         |            | \$ |
|                                         |            |    |
| <ul> <li>Input Configuration</li> </ul> |            |    |
| Fields :                                |            |    |
| Separator Character :                   | ,          |    |
| Quote Character :                       | 1          |    |
| Record Name :                           | csv-record |    |
| Root Name :                             | csv-set    |    |
| Indent :                                |            | \$ |
| Skip Lines :                            | 0          |    |

## Figure 3.3. Selected Task Details Section for Input CSV Task.

• EDI:

| ✓ Input Type<br>Input Type: EDI |        |
|---------------------------------|--------|
| ▼ Input Configur                | ation  |
| Target Profile :                |        |
| Encoding :                      | UTF-8  |
| Mapping Model :                 | Browse |
| Validate :                      |        |

## Figure 3.4. Selected Task Details Section for Input EDI Task.

• JSON:

| - Input Type                            |         |   |
|-----------------------------------------|---------|---|
| Input Type: JSON                        | :       |   |
| N                                       |         |   |
| <ul> <li>Input Configuration</li> </ul> |         | _ |
| Target Profile :                        |         | ^ |
| Array Element Name :                    | element |   |
| Encoding :                              | UTF-8   |   |
| Illegal Element Name Char Replacement : |         |   |
| Indent :                                |         |   |
| Key Prefix On Numeric :                 |         | = |
| Key Whitspace Replacement :             |         |   |
| Null Value Replacement :                |         |   |
| Root Name :                             | json    |   |
| Key Maps                                |         |   |
|                                         | New     |   |
|                                         | Remove  |   |
|                                         | Up      | ~ |

## Figure 3.5. Selected Task Details Section for Input JSON Task.

• Custom:

| put Type: Custom    |            |
|---------------------|------------|
| Input Configuration |            |
| rget Profile :      |            |
| rget Profile :      |            |
| h                   |            |
| ass :               | Browse     |
| landlers            |            |
|                     | New        |
|                     | Remove     |
|                     | Up         |
|                     | Down       |
|                     | Properties |
| eatures             |            |
|                     | New        |
|                     | Remove     |
|                     | Up         |
|                     | Down       |
|                     | Properties |
| arameters           |            |

## Figure 3.6. Selected Task Details Section for Input Custom Task.

All the input task configuration positions can be found in the table below:

| Option     | Description                                                                                      | Default |
|------------|--------------------------------------------------------------------------------------------------|---------|
| Input type | Select your type of input file. If don't find your type in the list, you should use Custom type: | XML     |
|            | No Input                                                                                         |         |
|            | • XML                                                                                            |         |
|            | • Java                                                                                           |         |
|            | • XSD/WSDL                                                                                       |         |

| Option        | Description                                                                                  | Default                                 |
|---------------|----------------------------------------------------------------------------------------------|-----------------------------------------|
|               | • CSV                                                                                        |                                         |
|               | • EDI                                                                                        |                                         |
|               | • JSON                                                                                       |                                         |
|               | Custom                                                                                       |                                         |
| Input         | No Input -no info required                                                                   | • CSV                                   |
| configuration | • <i>XML</i> -no info required                                                               | <ul> <li>not defined</li> </ul>         |
|               | Java -no info required                                                                       | • ' '                                   |
|               | XSD/WSDL -no info required                                                                   | • ''''                                  |
|               | • CSV                                                                                        | csv-record                              |
|               | • Fields -Comma separated list of CSV record field                                           | <ul> <li>csv-set</li> </ul>             |
|               | names                                                                                        | • true                                  |
|               | <ul> <li>Separator Character -Field separator character.</li> <li>Default of ','.</li> </ul> | • 0                                     |
|               | • Quote Character -Quote character. Default of "".                                           | • EDI                                   |
|               | Record Name -Name of csv record                                                              | <ul> <li>not defined</li> </ul>         |
|               | element.Default:csv-record                                                                   | • UTF-8                                 |
|               | Root Name -Name of csv root element.Default:csv-<br>set                                      | not defined                             |
|               | • indent -Add indentation character data to the                                              | • true                                  |
|               | generated event stream. This simply makes                                                    | • JSON                                  |
|               | serialized form. Useful for testing etc.Default:true                                         | <ul> <li>not defined</li> </ul>         |
|               | Skip Lines -Number of lines to skip before                                                   | element                                 |
|               | processing starts. Default of 0.                                                             | • UTF-8                                 |
|               | • EDI                                                                                        | <ul> <li>not defined</li> </ul>         |
|               | Target Profile -Defines the target profile                                                   | • false                                 |
|               | <ul> <li>Encoding -The character encoding. Default<br/>"UTF-8"</li> </ul>                    | not defined                             |
|               | Mapping Model -Defines the EDI Mapping Model                                                 | <ul> <li>not defined</li> </ul>         |
|               | configuration for processing the EDI message                                                 | <ul> <li>""(an empty string)</li> </ul> |

| Option | Description                                                                                                    | Default                                         |
|--------|----------------------------------------------------------------------------------------------------|-------------------------------------------------|
|        | stream to a stream of SAX events that can be processed by Smooks.                                                                                                    | 'json'     not defined                          |
|        | • Validate -This attribute turns on/off datatype validation in the EDI Parser. Validation is on by default. It makes sense to turn datatype validation off on the EDI Reader if the EDI data is being bound into a Java Object model.                                                   | <ul> <li>Custom</li> <li>no defaults</li> </ul> |
|        | • JSON                                                                                                    |                                                 |
|        | • Target Profile -Defines the target profile                                                                                                    |                                                 |
|        | • Array Element Name -The element name of a array element. Default of 'element'.                                                                                                    |                                                 |
|        | <ul> <li>Encoding -encoding: The default encoding of any<br/>JSON message InputStream processed by this<br/>Reader. Default of 'UTF-8'.</li> </ul>                                                                                                    |                                                 |
|        | <ul> <li>Illegal Element Name Char Replacement - If illegal<br/>characters are encountered in a JSON element<br/>name then they are replaced with this value.</li> <li>By default this is not defined, so that the reader<br/>doesn't doesn't search for illegal characters.</li> </ul> |                                                 |
|        | • <i>Indent</i> -Add indentation character data to the generated event stream. This simply makes the generated event stream easier to read in its serialized form. Useful for testing etc.Default:false.                                                                                |                                                 |
|        | • <i>Key Prefix on Numeric</i> -The prefix character to add if the JSON node name starts with a number. By default this is not defined, so that the reader doesn't search for element names that start with a number.                                                                   |                                                 |
|        | • <i>Key Whitespace Replacement</i> -The replacement character for whitespaces in a JSON map key. By default this not defined, so that the reader doesn't search for whitespaces.                                                                                                    |                                                 |
|        | <ul> <li>Null Value Replacement -The replacement string<br/>for JSON NULL values. Default is ""(an empty<br/>string).</li> </ul>                                                                                                    |                                                 |

| Option           | Description                                                                                                    | Default |
|------------------|----------------------------------------------------------------------------------------------------|---------|
|                  | <ul> <li>Root Name -The element name of the document<br/>root. Default of 'json'.</li> </ul>                                                                |         |
|                  | <ul> <li>Key Maps -Defines a JSON element name<br/>mapping The "from" key will be replaced with the<br/>"to" key or the contents of the element.</li> </ul> |         |
|                  | Custom                                                                                                    |         |
|                  | • Target Profile -                                                                                                    |         |
|                  | Class -Custom reader class.                                                                                                    |         |
|                  | • <i>Handlers</i> -Set a handler on the reader instance e.g. an EntityResolver, ErrorHandler etc.                                                           |         |
|                  | Features - Reader Features List                                                                                                    |         |
|                  | Parametres - Resource Parameters                                                                                                    |         |
| Input Data       | You should select a data file using <i>Add</i> and <i>Delete</i> buttons                                                                                    |         |
| Input Model View | Using this view you can see the structure of your input file.If the file has been changed, to see the changes click <i>Refresh</i> link.                    |         |

## **3.1.1.2.2. Selected Task Details section for Java Mapping Task.**

Selected Task Details section for this task is presented by the graf, that lighten the process of java mapping.

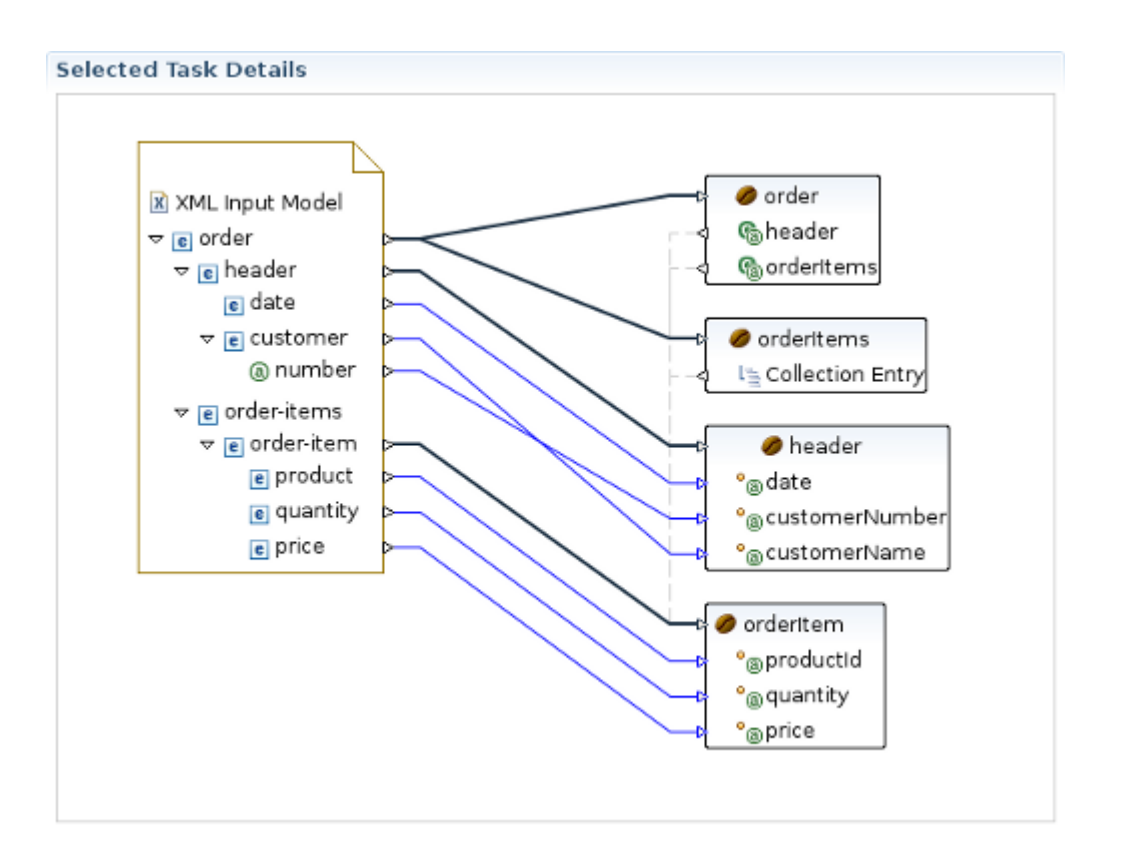

#### Figure 3.7. Selected Task Details Section for Mapping Task.

This graphical editor allow you to perform drug/drop operations with the nodes of transform data to map the source data to target data. When you save the changes in the graphical editor the correct Smooks configuration file content will be generated.

## 3.1.1.2.3. Selected Task Details section for Template Task.

Selected Task Details section for this task is presented by the graf, that is similar to the one in the *previous section*.

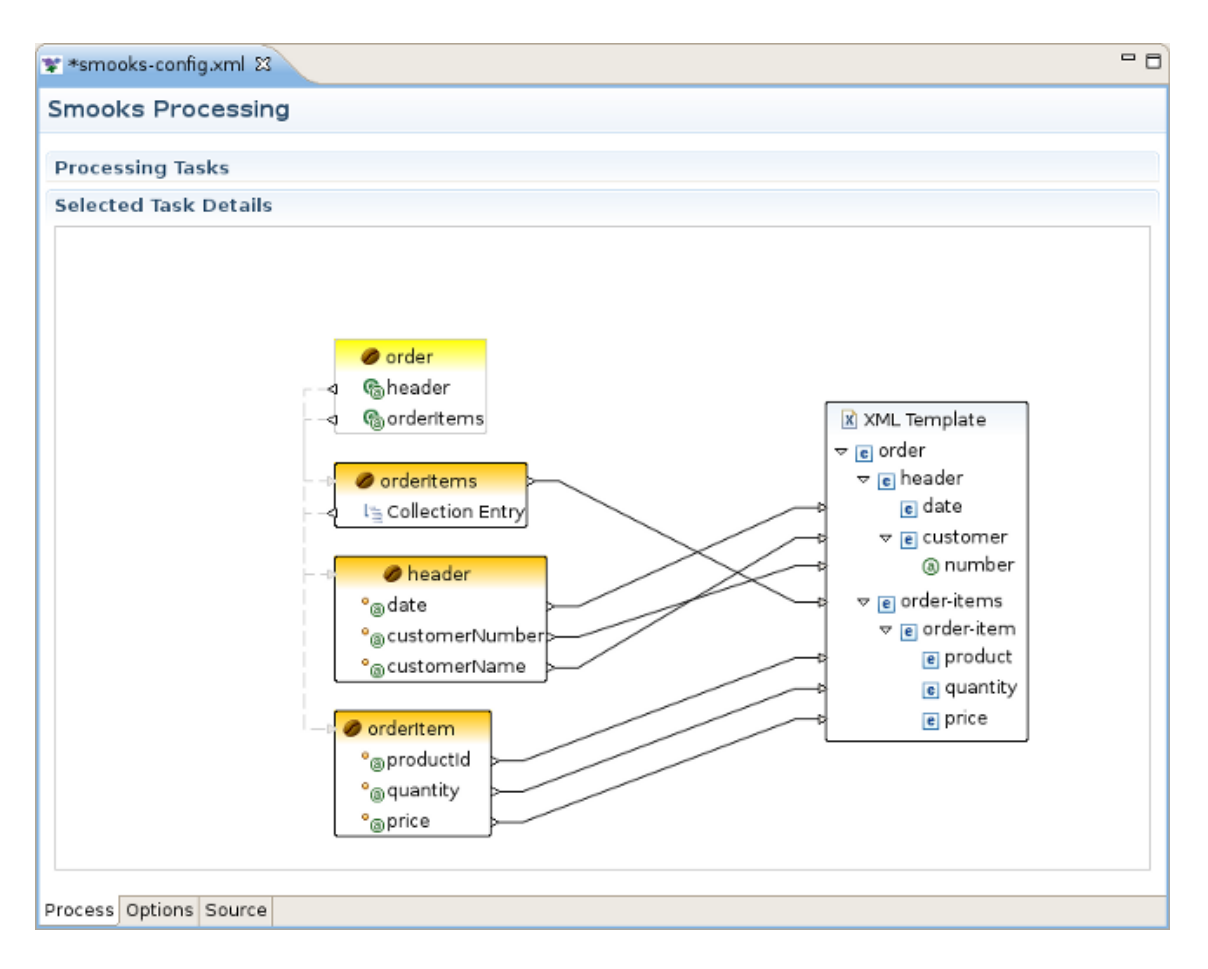

## Figure 3.8. Selected Task Details Section for Template Task.

## 3.1.2. Options Tab

This section describes Options tab of the Smooks Configuration File editor, gives short recommendations how this tab can be used during the project configuring.

| 📽 smooks-config.xml 😫           | - 8                       |
|---------------------------------|---------------------------|
| Options                         |                           |
| Smooks configuration            | - Filter Settings         |
| Smooks Platform Version : 1,2 🗘 | Stream Filter Type: SAX 文 |
| Process Options Source          |                           |

Figure 3.9. Options tab of the Smooks Configuration File editor

## 3.1.2.1. Smooks Configuration section

In the Smooks Configuration section of Options Tab only one element is available: Smooks Platform Version

| Smooks configuration      |     |   |  |  |
|---------------------------|-----|---|--|--|
| Smooks Platform Version : | 1.2 | 0 |  |  |

## Figure 3.10. Smooks Configuration section of Options tab

This parameter is not rechangable, and is set according to the vesion of the Smooks libraries that are added to the project.

## 3.1.2.2. Filter Settings Filter section

In Filter Settings section you can set the following global options responsible for Smooks filtering configuring:

| - Filter Settings            |     |   |
|------------------------------|-----|---|
| Stream Filter Type:          | SAX | 0 |
| Default Serialization is On: |     |   |

## Figure 3.11. Filter Settings section of Options tab

This behavior can be turned off using this global configuration parameter and can be overriden on a per fragment basis by targetting a Visitor implementation at that fragment that takes ownership of the Result writer (in the case of SAX filtering), or simply modifies the DOM (in the case of DOM filtering). As an example of this, see the FreeMarkerTemplateProcessor.

| Option                | Description                                                                                                   | Default         |
|-----------------------|----------------------------------------------------------------------------------------------------|-----------------|
| Stream Filter<br>Type | Determines the type of processing model that will be used. Please refer to <i>Filtering Process Selection</i> | DOM             |
|                       | section [http://www.smooks.org/mediawiki/index.php?                                                           |                 |
|                       | title=V1.2:Smooks_v1.2_User_Guide#Filtering_Process_                                                          | _Selection28DOM |
|                       | of the official Smooks User Guide for more information                                                        |                 |
|                       |                                                                                                    |                 |
|                       | • SAX                                                                                                    |                 |

#### Table 3.3. Options Tab. Filter Settings section.

| Option                            | tion Description                                                                                                    |  |
|-----------------------------------|----------------------------------------------------------------------------------------------------|--|
|                                   | • DOM                                                                                                    |  |
| Default<br>Serialization is<br>On | DefaultDefines whether default serialization should beSerialization isswitched on. Default serialization being turned on leadsOnto locating StreamResult/DOMResult to the Resultobjects provided to the Smooks.filterSource method |  |

## 3.1.3. Source Tab

This section provides information about Smooks Source Editor Page.

## 3.1.3.1. XML Source Editor

You can use this editor to edit the Smooks Configuration file directly.

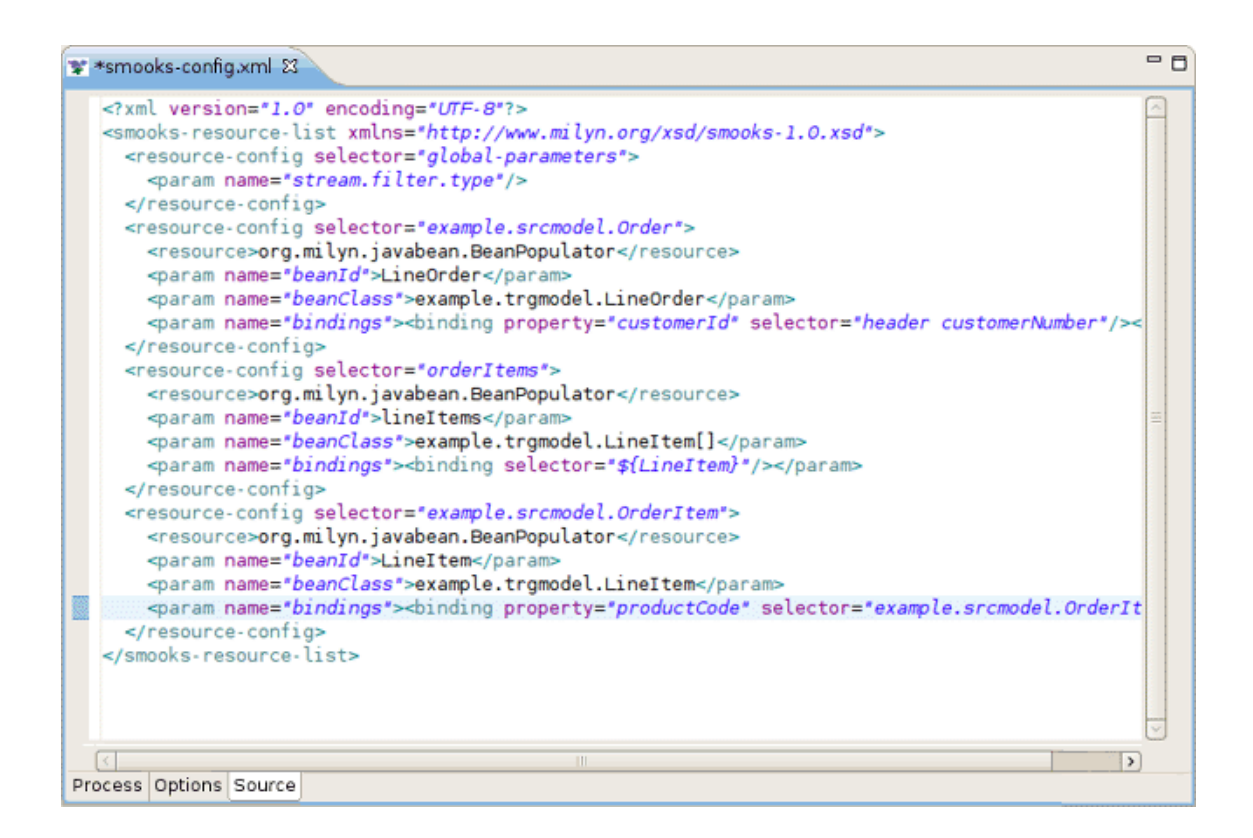

## Figure 3.12. Graphical Editor

## 3.1.3.2. Error underlining in Graphical Editor

If the Smooks tools can't understand the configuration file or the configuration file is illegal (XML structure isn't right for Smooks Configuration file, etc.), the error is underlined.

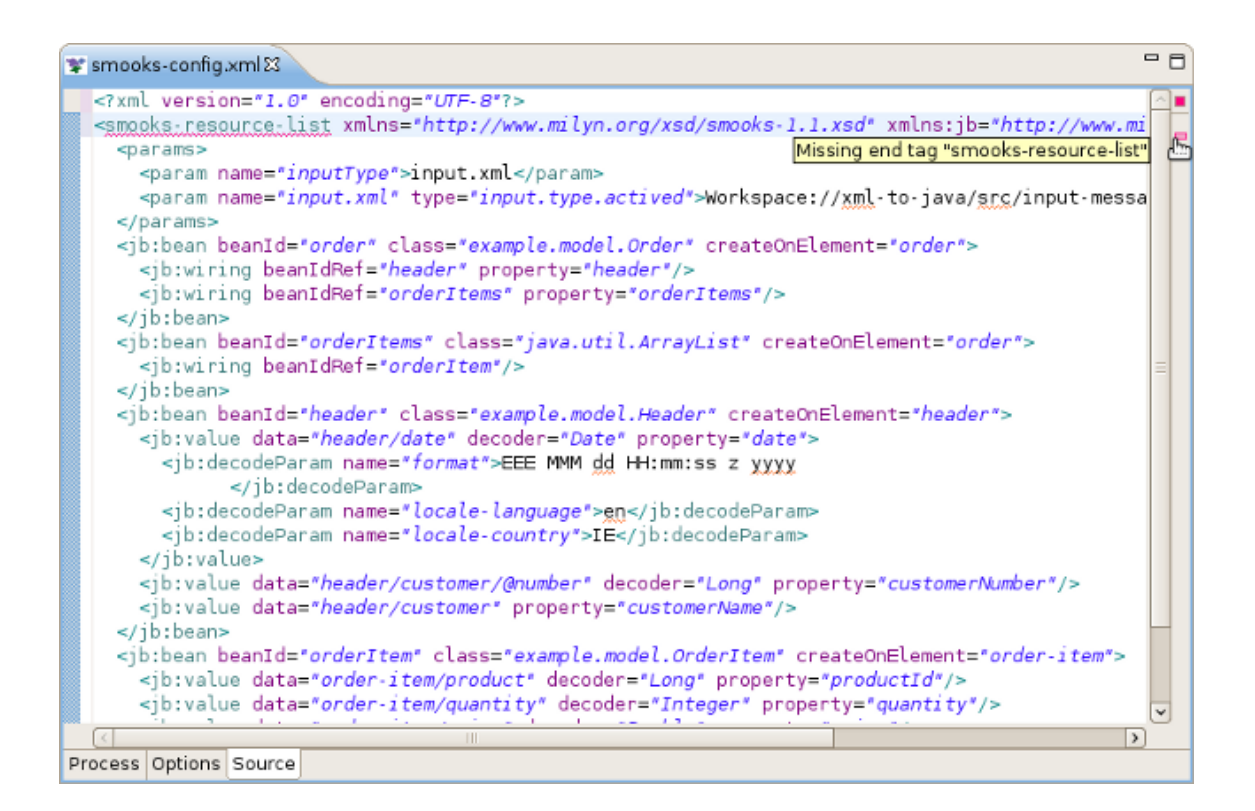

## Figure 3.13. Graphical Editor

## 3.1.3.3. Smooks Configuration File Validator

Smooks configuration file validator will validate your Smooks configuration file. Just right-click on the file and then click on the Validate button. The validator can be enabled/disabled in *Window* -> *Preferences* -> *Validation*:

| ۲                      | 😔 Preferences 🗙          |                                                               |           |         |          |   |
|------------------------|--------------------------|---------------------------------------------------------------|-----------|---------|----------|---|
| typ                    | type filter text 🗘 🗘 🗸 🗸 |                                                               |           | -       |          |   |
| Þ                      | Help                     |                                                               |           |         |          |   |
|                        | HQL editor               |                                                               |           |         |          |   |
| Þ                      | Install/Update           | ✓ Allow projects to override these preference settings        |           |         |          |   |
| Þ                      | Java                     | Suspend all validators                                        |           |         |          |   |
|                        | Java EE                  | Save all modified resources automatically prior to validating |           |         |          |   |
| Þ                      | JBoss jBPM               | Show a confirmation dialog when performing manual validations |           |         |          |   |
| Þ                      | JBoss jBPM               | The selected validators will run when                         | alidation | is perf | ormed:   |   |
| ~                      | JBoss Tools              | Validator                                                     | Manual    | Build   | Settings |   |
|                        | JBoss ESB Runtin         | JSF Application Configuration Validat                         | 0 🗹       |         |          |   |
|                        | JBoss Portlet            | JSF View Validator                                            |           |         | <u></u>  |   |
|                        | Project Example:         | JSP Content Validator                                         |           |         |          |   |
|                        | Þ Web                    | JSP Syntax Validator                                          |           |         | <u></u>  |   |
| Þ                      | Plug-in Developmer       | ModuleCore Validator                                          |           |         |          |   |
|                        | Project Archives         | Seam Ear Project Validator                                    |           |         |          |   |
| Þ                      | Run/Debug                | Seam Project Property Validator                               |           |         |          |   |
| Þ                      | Server                   | Seam Validator                                                |           |         |          |   |
| Þ                      | Spring                   | Smooks File Validator                                         | ⊻         | ⊻       | <u></u>  |   |
| Þ                      | Team                     | Tag Library Descriptor Validator                              |           |         |          |   |
|                        | TestNG                   | War Validator                                                 |           |         |          |   |
|                        | Validation               | WSDL Validator                                                |           |         |          | H |
| Þ                      | Web                      | WS-I Message Validator                                        |           |         |          |   |
| Þ                      | Web Services             | XHTML Syntax Validator                                        |           |         |          | ~ |
| Þ                      | XDoclet                  | Enable All Disable All                                        |           |         |          |   |
| Þ                      | ▶ XML                    |                                                               |           |         |          |   |
| Restore Defaults Apply |                          |                                                               |           |         |          |   |
| Cancel OK              |                          |                                                               |           |         |          |   |

## Figure 3.14. Validation: Smooks Configuration File Validator

You can set up your Smooks validator to include, exclude groups to validate and specify rules for validation. Just click on the Settings button and use the options provided:

| Validation Filters for Smooks File Validation                                                                                                    | tor 🗙                                                                                              |
|----------------------------------------------------------------------------------------------------|----------------------------------------------------------------------------------------------------|
| Filter rules are grouped into groups. Inside of any one group the rul<br>using the logical OR operator. There are two types of groups Include<br>the rules in the Exclude group match, the resource is not validated<br>groups, at least one rule from each group must match before the | es are combined by<br>e and Exclude. If any of<br>. If there are Include<br>resource is validated. |
| 🗢 Include Group                                                                                                    | Add Include Group                                                                                  |
| Content Type: org.jboss.tools.smooks.ui.smooks.contentTyp                                                                                                    | Add <u>E</u> xclude Group                                                                          |
|                                                                                                    | Add Rule                                                                                           |
|                                                                                                    | Bemove                                                                                             |
|                                                                                                    | Restore <u>D</u> efaults                                                                           |
|                                                                                                    |                                                                                                    |
|                                                                                                    |                                                                                                    |
|                                                                                                    |                                                                                                    |
|                                                                                                    |                                                                                                    |
| Cancel                                                                                                    | ОК                                                                                                 |

Figure 3.15. Smooks Configuration File Validator Settings

# Summary

In conclusion, with this document you know all the capabilities of Smooks Tools and could easily start with them. The chapters above walked you through the steps on how to create and configure some XML to JAVA mapping project. If you have questions or suggestions concerned both the documentation and tools behavior, you are welcome to JBoss Tools Users forum. Please, use Jira to report bugs and requests on documentation.

## 4.1. Other relevant resources on the topic

All JBoss Developer Studio/JBoss Tools release documentation you can find at <u>http://</u> <u>docs.jboss.org/tools</u> in the corresponding release directory.

The latest documentation builds are available at <u>http://download.jboss.org/jbosstools/nightly-docs</u>.

For more information about Smooks technology please visit <u>Smooks Technology Home Page</u> [http://www.smooks.org/mediawiki/index.php?title=Main\_Page]